## Association des zones de chasse / fermeture aux randonnées

1) Se connecter à SityEditor :

- soit via votre interface d'administration SityTour (<u>http://www.sitytour.com/admin</u>) en choisissant "Editer les circuits" dans le menu de gauche

- soit directement via l'URL suivante : <u>http://www.sitytrail.com/GeolivesTrails/Creation.jsp?sit=true</u>
Attention : si vous avez mémorisé l'adresse de SityEditor dans vos favoris, pensez à mettre à jour l'adresse, sinon la fonctionnalité de qualification des randonnées ne sera pas disponible

2) Ouvrir la randonnée à caractériser

3) Choisir "Critères avancés" dans le menu "Fichier"

1.png

4) Se connecter au S.I.T. avec les identifiants de votre compte SityTour (la demande du nom d'utilisateur et du mot de passe n'apparaît que pour la première randonnée à caractériser ou si vous n'avez plus utilisé le S.I.T. depuis plusieurs heures).

2.png

5) Compléter les critères souhaités.

Les données sont sauvegardées dès qu'on clique sur un autre champ. Si vous souhaitez sauvegarder manuellement le contenu d'un champ, cliquez sur "Save".

Attention :

- Ne pas modifier le champ "Trail ID", sinon les données encodées seront définitivement perdues

- Ne pas toucher aux autres onglets

3.png